# How to Renew - Family Group

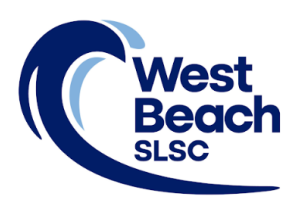

Renewing West Beach Surf Life Saving Club membership is an online process on the Surf Life Saving Australia (SLSA) website.

To complete the renewal process for a family group membership, the Primary Contact must login to their SLSA Members Area account, select the renewal membership fee, confirm their acceptance of the declarations and conditions of membership, and pay fees associated with the membership.

| Step 1. | Go to https://members.sls.com.au                                                           |                                                                       |
|---------|--------------------------------------------------------------------------------------------|-----------------------------------------------------------------------|
| Step 2. | Enter your Username and Password, and click Log In.                                        |                                                                       |
|         | if you are a member of West Beach SLSC but do not have                                     | Username Password                                                     |
|         | a Members Area account, create one using this link                                         | LOG IN                                                                |
|         | If you have forgotten your Username, contact the Registrar: registrar@westbeachslsc.com.au | Don't have a Members Area<br>account yet?<br>Click here to create one |
|         | If you have forgotten your Password, use this link                                         | Forgotten username or password?                                       |

Step 3. Click the Renew button against Renew membership for a Family Group .

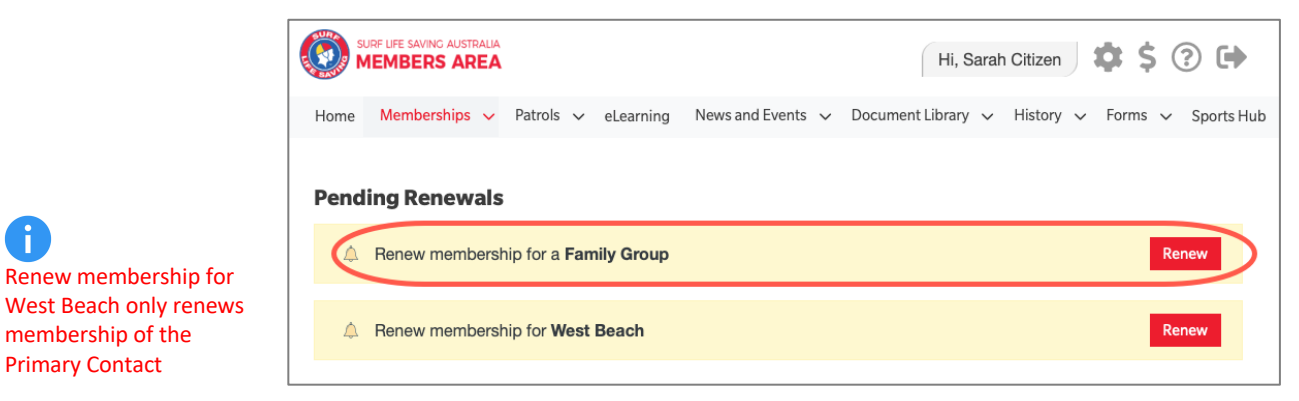

Step 4. Click Renew Memberships.

| My Family         |                      |              |                 |          |                                                |  |  |  |
|-------------------|----------------------|--------------|-----------------|----------|------------------------------------------------|--|--|--|
| FAMILY GROUI      | FAMILY GROUP DETAILS |              |                 |          |                                                |  |  |  |
| Family Group Name | Number of Members    | Organisation | Primary Contact | Status   | Action                                         |  |  |  |
| Citizens          | 4                    | West Beach   | Sarah Citizen   | Approved | View/Edit<br>Renew Memberships<br>Make Payment |  |  |  |

Step 5. Check the **Season** displayed is correct, **tick** the checkbox against each person you want to renew, then click **Submit**.

| Citi:<br>Fami<br>Seas | ily Group Organic | anisation: We | ship Rer  | newal      |                   |                                     |        |
|-----------------------|-------------------|---------------|-----------|------------|-------------------|-------------------------------------|--------|
|                       | Member ID         | First Name    | Last Name | DOB        | Membership Status | Membership Category                 | Season |
|                       | 6036524           | Charlie       | Citizen   | 01/01/2014 | Active            | Junior Activity Member (5-13 years) | 2021   |
|                       | 6036523           | Lily          | Citizen   | 01/01/2006 | Active            | Active (15-18 yrs)                  | 2021   |
|                       | 6036522           | Andrew        | Citizen   | 01/01/1976 | Active            | Associate                           | 2021   |
|                       | 6036521           | Sarah         | Citizen   | 01/01/1979 | Active            | Active (18yrs and over)             | 2021   |
| s                     | ubmit             | Cancel        |           |            |                   |                                     |        |

Step 6. Click the arrows in the Select price field of the Primary Contact.

| RE                                                         | NEW                                                                      |
|------------------------------------------------------------|--------------------------------------------------------------------------|
| Plea                                                       | se select your desired Renewal Fee(s) from the options available below:  |
| Sarah                                                      | Citizen                                                                  |
| Sele                                                       | ot price                                                                 |
| Charl                                                      | e Citizen                                                                |
| Sele                                                       | st price 🗘                                                               |
| Lily C                                                     | itizen                                                                   |
| Sele                                                       | ct price 🗘                                                               |
| Andre                                                      | w Citizen                                                                |
| Sele                                                       | ct price 🗘                                                               |
|                                                            | Next                                                                     |
|                                                            | \$410.00 - Other - Family Group 3 plus members                           |
| There may be other membership                              | \$310.00 - Other - Family Group 3 plus members & using 1 Sports Voucher  |
| and tee options available, however these are the specified | \$210.00 - Other - Family Group 3 plus members & using 2 Sports Vouchers |
| options for a family group                                 | \$110.00 - Other - Family Group 3 plus members & using 3 Sports Vouchers |

- Step 7. Select the applicable **membership fee** from the options available.
- Step 8. Select **\$0.00** for the other family members.

i

|   | RENEW                                                                                                    |
|---|----------------------------------------------------------------------------------------------------|
|   | Please select your desired Renewal Fee(s) from the options available below:                                                                                            |
|   | Sarah Citizen                                                                                                    |
| ( | \$310.00 - Other - Family Group 3 plus members & using 1 Sports Vouc<br>Covers 3 plus members aged 5-99 living at same address. A Sports Voucher must be<br>submitted. |
|   | Charlie Citizen                                                                                                    |
|   | \$0.00 Other - Included in Family Group \$                                                                                                    |
|   | Lily Citizen                                                                                                    |
|   | \$0.00 Other - Included in Family Group                                                                                                    |
|   | Andrew Citizen                                                                                                    |
|   | \$0.00 Other - Included in Family Group                                                                                                    |
|   | Next                                                                                                    |

#### Step 9. West Beach SLSC does not currently have any Addon Fee options.

| Addon Fees                                                          |                                                                        |
|---------------------------------------------------------------------|------------------------------------------------------------------------|
| Sarah Citizen                                                       | Andrew Citizen                                                         |
| No addon fee options are available for this member.<br>Lily Citizen | No addon fee options are available for this member.<br>Charlie Citizen |
| No addon fee options are available for this member.                 | No addon fee options are available for this member.                    |
| Previous                                                            | Next                                                                   |

## Step 10. Review the renewal Summary and membership declarations, then tick the checkboxes to confirm your acceptance.

| RENEW                                                                                                    | -                                                                                                    |                                                                                                    |
|----------------------------------------------------------------------------------------------------|----------------------------------------------------------------------------------------------------|----------------------------------------------------------------------------------------------------|
| Summary                                                                                                    |                                                                                                    |                                                                                                    |
| You are renewing                                                                                                    |                                                                                                    |                                                                                                    |
| West Beach SLSC (SA)                                                                                                    |                                                                                                    |                                                                                                    |
| Member/s to renew                                                                                                    |                                                                                                    |                                                                                                    |
| Sarah Citizen                                                                                                    |                                                                                                    |                                                                                                    |
| Charlie Citizen                                                                                                    |                                                                                                    |                                                                                                    |
| Lily Citizen                                                                                                    |                                                                                                    |                                                                                                    |
|                                                                                                    |                                                                                                    |                                                                                                    |
| Order Summary                                                                                                    |                                                                                                    |                                                                                                    |
| Please find below a summary of your order.                                                                                                    |                                                                                                    |                                                                                                    |
| Sarah Citizen                                                                                                    |                                                                                                    |                                                                                                    |
| Other - Family Group 3 plus members & using 1 Sports<br>Covers 3 plus members aged 5-99 living at same address. A Sp                                                                                                    | s Voucher<br>ports Voucher must be submitted.                                                                                                    | \$310.00                                                                                                    |
| Charlie Citizen                                                                                                    |                                                                                                    |                                                                                                    |
| Other - Included in Family Group                                                                                                    |                                                                                                    | \$0.00                                                                                                    |
| Lily Citizen                                                                                                    |                                                                                                    |                                                                                                    |
| Other - Included in Family Group                                                                                                    |                                                                                                    | \$0.00                                                                                                    |
| Andrew Citizen                                                                                                    |                                                                                                    |                                                                                                    |
| Other - Included in Family Group                                                                                                    |                                                                                                    | \$0.00                                                                                                    |
| Total                                                                                                    |                                                                                                    | \$310.00                                                                                                    |
|                                                                                                    |                                                                                                    | \$510.00                                                                                                    |
| SLSA Membership application and decla                                                                                                    | aration                                                                                                    |                                                                                                    |
| I have read, understood, acknowledge and agree<br>that if my application for membership is successful I with                                                                                                    | to the declaration including the warning, exclusion of liab<br>Il be entitled to all benefits, advantages, privileges and se                                                                                        | ility, release and indermnity. I acknowledge<br>ervices of SLSA membership.                                                           |
|                                                                                                    | am the parent or guardian of the applicant.                                                                                                    |                                                                                                    |
| I authorise and consent to the applicant undertaking<br>to be responsible for the applicant's behaviour and agr<br>application and declaration including the provision by r<br>comply with the SLSA constitution and any regulations | the SLS Activities. In consideration of the applicant's me<br>ee to personally accept in my capacity as a parent or gua<br>ne of a release and indemnity in the terms set out above.<br>and policies made under it. | embership being accepted I expressly agre<br>ardian the terms set out in this membership<br>In addition I agree to be bound by and to |
| have read, understand, acknowledge and agree to t<br>is correct.                                                                                                    | he declaration and application and conditions of membe                                                                                                    | rship. I warrant that all information provided                                                                                        |
| Previous                                                                                                    |                                                                                                    | Next                                                                                                    |

#### Step 11. Click the Pay Now button to pay the fee online.

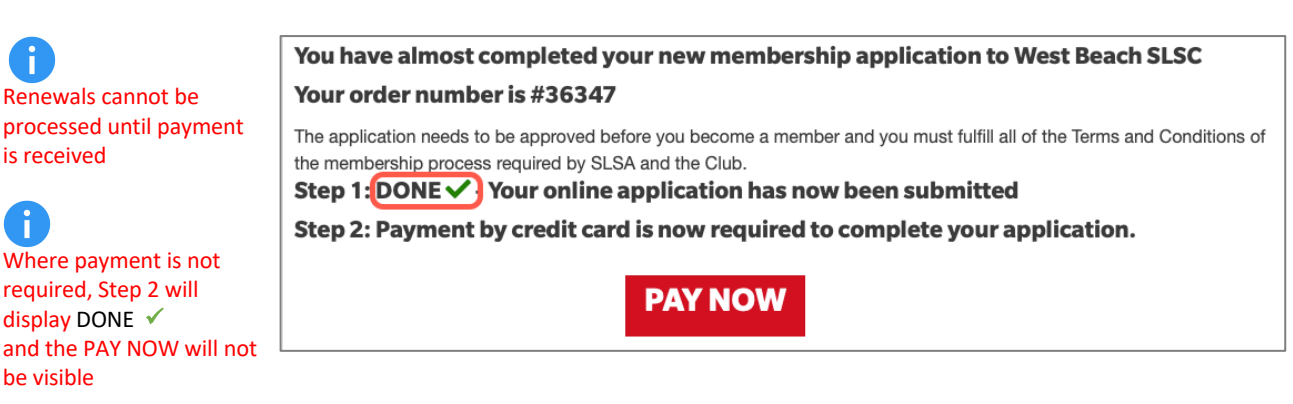

i

Step 12. Payment details are pre-filled with information previously entered. Check all details are correct before proceeding to the next step.

| Enter Payment Details                                                                                                    |                                   |                                                |  |  |  |  |  |
|----------------------------------------------------------------------------------------------------|-----------------------------------|------------------------------------------------|--|--|--|--|--|
| As some clubs/entities may not participate in the Payment Gateway, you can only pay the entities available in the selection box below. If the name does<br>not appear when you type in your required club/entity, you must contact them for alternative payment options. Please ensure you are paying the<br>club/entity that is charging the fee or has invoiced you. Please do not pay Surf Life Saving Australia unless you have been invoiced by SLSA -<br>membership payments must be paid to the relevant club. |                                   |                                                |  |  |  |  |  |
| Please enter your payment details below. Fields marked with an asterisk (*) are mandatory.                                                                                                    |                                   |                                                |  |  |  |  |  |
| * Club/Organisation                                                                                                    | West Beach SLSC                   | Start typing to get a list of possible matches |  |  |  |  |  |
|                                                                                                    | West Beach SLSC Price List        |                                                |  |  |  |  |  |
| Beach                                                                                                    | Membership Fees 2022-23 Season    |                                                |  |  |  |  |  |
| SLSC                                                                                                    | Membership category details can b | be found at the WBSLSC website under           |  |  |  |  |  |
|                                                                                                    | Memberships                       |                                                |  |  |  |  |  |
|                                                                                                    | www.westbeachsisc.com.au          |                                                |  |  |  |  |  |
| Transaction 1                                                                                                    |                                   |                                                |  |  |  |  |  |
| * Transaction Type                                                                                                    | Membership fee                    |                                                |  |  |  |  |  |
| * Payment Details                                                                                                    | Order Number 39634 for Jane Citiz | Complete Name/Meaningful Payment details       |  |  |  |  |  |
| * Amount                                                                                                    | 190.00                            | GST Inc. (\$dd.cc)                             |  |  |  |  |  |
| <b></b>                                                                                                    |                                   |                                                |  |  |  |  |  |
| Add another Transaction                                                                                                    |                                   |                                                |  |  |  |  |  |
| Total                                                                                                    | \$190.00 AUD                      |                                                |  |  |  |  |  |
| Payer's Details                                                                                                    |                                   |                                                |  |  |  |  |  |
| * Payer's Name                                                                                                    | Jane Citizen                      |                                                |  |  |  |  |  |
| * Contact Details                                                                                                    | 0499123456                        | Phone Number or Address                        |  |  |  |  |  |
| Receipt Email Address                                                                                                    | janecitizen@gmail.com             | ]                                              |  |  |  |  |  |
|                                                                                                    |                                   | NEXT                                           |  |  |  |  |  |

Step 13. Enter your card payment details.

| Payment Details                       |                                                                                       |  |  |  |  |  |
|---------------------------------------|---------------------------------------------------------------------------------------|--|--|--|--|--|
| Enter your payment details below. Fie | Enter your payment details below. Fields marked with an asterisk ( * ) are mandatory. |  |  |  |  |  |
| Amount                                | \$190.00 AUD                                                                          |  |  |  |  |  |
| * Cardholder Name                     |                                                                                       |  |  |  |  |  |
| * Credit Card Number                  | VISA 🤐                                                                                |  |  |  |  |  |
| * Expiry Date (mm/yy)                 | 01 3 / 22 3                                                                           |  |  |  |  |  |
| * Card Verification Number (CVN)      | What is the CVN?                                                                      |  |  |  |  |  |
| BACK                                  | NEXT                                                                                  |  |  |  |  |  |

Step 14. Confirm the online payment by entering the obscured Verification Code.

| Confirmation               |                                                                                        |     |  |  |  |  |  |
|----------------------------|----------------------------------------------------------------------------------------|-----|--|--|--|--|--|
| Please confirm your paymen | Please confirm your payment details. Fields marked with an asterisk (*) are mandatory. |     |  |  |  |  |  |
| Total Amount               | \$265.00 AUD                                                                           |     |  |  |  |  |  |
| Cardholder Name            | Jane Citizen                                                                           |     |  |  |  |  |  |
| Credit Card Number         | 44348310                                                                               |     |  |  |  |  |  |
| Expiry Date                | 07/25                                                                                  |     |  |  |  |  |  |
| * Verification Code        | Enter the verification code<br>below.<br>Generate a new verification code.  <br>Audio  |     |  |  |  |  |  |
| BACK                       | CONF                                                                                   | IRM |  |  |  |  |  |

|                                                         | Payment Re             | ceipt                               |        |
|---------------------------------------------------------|------------------------|-------------------------------------|--------|
|                                                         | Status                 | Approved                            |        |
|                                                         | Receipt Number         | 3295312719                          |        |
|                                                         | Date                   | 09 Sep 2022 19:50 AEST              |        |
|                                                         | Total Amount           | \$265.00 AUD                        |        |
|                                                         | Club/Organisation      | West Beach SLSC                     |        |
|                                                         | Transaction            |                                     |        |
|                                                         | Transaction Type       | Payment Details                     | Amount |
|                                                         | Membership fee         | Order Number 31732 for Jane Citizen | 265.00 |
|                                                         | Payer's Name           | Jane Citizen                        |        |
|                                                         | Contact Details        | 044123456                           |        |
| <b>A</b>                                                | Cardholder Name        | Jane Citizen                        |        |
| A payment receipt is automatically sent                 | Credit Card Number     | 44348310                            |        |
| to the email address provided in the                    | Expiry Date            | 07/25                               |        |
| application process. It can also be sent                | A receipt has been ema | iled to janecitizen@hotmail.com     |        |
| to another email address or printed for<br>your records | Send Receipt Email To  |                                     | SEND   |
|                                                         | PRINT                  |                                     |        |

### Step 16. Nippers and Youth ONLY: Complete Sports Voucher.

If a membership price that includes the use of a Sports Voucher is selected at Step 6, a Sports Voucher must be submitted to the club at the same time as applying to join, by completing the club's <u>Sport Voucher Form</u>.

If a Sports Voucher is rejected by the SA Government because it has already been used this year, you will be notified by the club and obliged to pay the outstanding amount.

Step 17. Emails are generated during the renewal process. These are:

### Subject: Your membership application and payment to West Beach SLSC

- provides information about the processing of the application
- confirms membership type and fee
- includes a link to make online payment if payment wasn't made during the application

#### Subject: West Beach SLSC Payment Receipt

- confirms payment has been received
- includes Tax Invoice attachment
- Step 18. Once your family group membership renewal has been approved, click on the **Memberships** tab and select **Update Personal Details**.

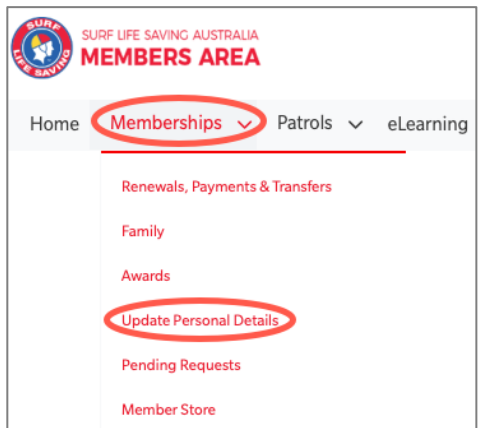

Step 19. Check your personal details are still correct, especially your contact details. Enter and submit any changes.

| Update My Details                                                                                                    |                                                                                                    |                                            |                                                                         |                  |
|----------------------------------------------------------------------------------------------------|----------------------------------------------------------------------------------------------------|--------------------------------------------|-------------------------------------------------------------------------|------------------|
| PLEASE NOTE                                                                                                    |                                                                                                    |                                            |                                                                         |                  |
| <ol> <li>First Name, Last Name, Gender, Date of I<br/>fields are optional, but we would appreci.</li> <li>If your Date of Birth is incorrect, please of Birth is incorrect.</li> </ol> | oirth, Email Address 1, Home Addres<br>ate it if you could take the time to co<br>ontact your organisation of member | s and Posta<br>mplete ther<br>ship to have | I Address are required fields and must be comp<br>n.<br>e this updated. | leted. All other |
|                                                                                                    |                                                                                                    |                                            |                                                                         |                  |
| General Details                                                                                                    |                                                                                                    |                                            |                                                                         |                  |
| Personal Information                                                                                                    | Title:                                                                                                    |                                            |                                                                         |                  |
|                                                                                                    | Unknown                                                                                                    | \$                                         |                                                                         |                  |
|                                                                                                    | First Name: *                                                                                                    |                                            | Middle Name:                                                            |                  |
|                                                                                                    | Sarah                                                                                                    |                                            |                                                                         |                  |
|                                                                                                    | Last Name: *                                                                                                    |                                            | Preferred Name:                                                         |                  |
|                                                                                                    | Citizen                                                                                                    |                                            |                                                                         |                  |

Step 20. Click on Memberships and select Family.

| Home | Memberships  Vetrols  Vetrols |  |  |  |  |  |  |
|------|----------------------------------------------------------------------------------------------------|--|--|--|--|--|--|
|      | Renewals, Payments & Transfers                                                                                                    |  |  |  |  |  |  |
|      | Awards<br>Update Personal Details<br>Pending Requests                                                                                                    |  |  |  |  |  |  |
|      | Member Store                                                                                                    |  |  |  |  |  |  |

Step 21. Click on View/Edit in the Action column.

| My Family         |                   |              |                 |          |                                                |
|-------------------|-------------------|--------------|-----------------|----------|------------------------------------------------|
| FAMILY GROU       | P DETAILS         |              |                 |          |                                                |
| Family Group Name | Number of Members | Organisation | Primary Contact | Status   | Action                                         |
| Citizens          | 4                 | West Beach   | Sarah Citizen   | Approved | View/Edit<br>Renew Memberships<br>Make Payment |

Step 22. Click Edit to open the Update My Details page for each member of the family group.

| Citizens - Member Listing |                    |                         |                       |                                         |          |                       | Add New Member                                  |  |  |
|---------------------------|--------------------|-------------------------|-----------------------|-----------------------------------------|----------|-----------------------|-------------------------------------------------|--|--|
|                           |                    | Add New Primary Contact |                       |                                         |          |                       |                                                 |  |  |
| No of Mem                 | bers: 4            | Disso                   | Dissolve Family Group |                                         |          |                       |                                                 |  |  |
| Group Stat<br>Organisatio | on: West Beac      | h                       |                       |                                         |          | Join New Person & Add |                                                 |  |  |
|                           |                    |                         |                       |                                         |          | Join/1                | Join/Transfer to new club                       |  |  |
|                           |                    |                         |                       |                                         |          |                       |                                                 |  |  |
|                           |                    | Manakanakin             |                       |                                         |          |                       |                                                 |  |  |
| Member<br>ID              | Name               | Status                  | Season                | Membership Category                     | Primary? | Status                | Action                                          |  |  |
| 6036524                   | Charlie<br>Citizen | Active                  | 2021                  | Junior Activity Member (5-<br>13 years) | No       | Approved              | Edit                                            |  |  |
| 6036523                   | Lily Citizen       | Active                  | 2021                  | Active (15-18 yrs)                      | No       | Approved              | Edit                                            |  |  |
| 6036522                   | Andrew<br>Citizen  | Active                  | 2021                  | Associate                               | No       | Approved              | Remove<br>Promote as<br>Primary Contact<br>Edit |  |  |
| 6036521                   | Sarah<br>Citizen   | Active                  | 2021                  | Active (18yrs and over)                 | Yes      | Approved              |                                                 |  |  |

Step 23. Check personal details are still correct, especially contact details. Enter and submit any changes, then click Return to Family Group member listing page, to continue to check the details of all members of the family group.

| Home                     | Memberships               | $\sim$ | Patrols                  | $\sim$ | eLearning     | News and Events     | ~   |
|--------------------------|---------------------------|--------|--------------------------|--------|---------------|---------------------|-----|
| Suc<br>The inf<br>Return | CCESS<br>formation you er | ntered | d has bee<br>nber listir | en su  | ccessfully su | ubmitted for approv | al. |

If you require assistance, please contact the Registrar at: <u>registrar@westbeachslsc.com.au</u>

# Change Membership Category

Changing your Membership Category is only necessary when you wish to change your involvement with the Club e.g., **Associate** (social member) to **Active 18 years and over** (patrolling member).

Step 1. Login to your SLS Members Areas Account, click on the **Memberships** tab and select **Renewals**, **Payments & Transfers**.

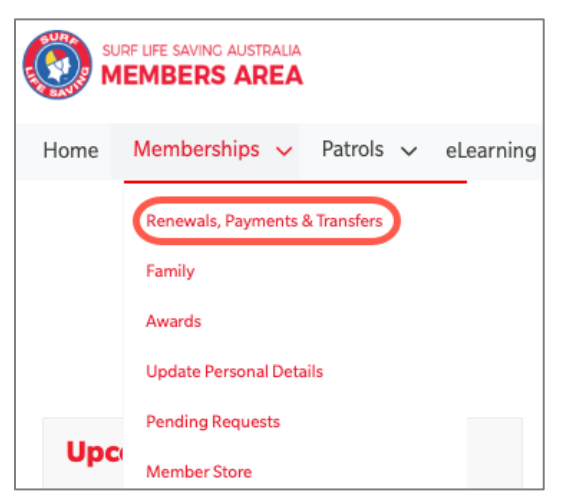

Step 2. View your current **Membership Category**, then click **Change Category** if you are certain you would like to change your club membership.

| My Momborships                                               |                                         | -                                                                                                    |
|--------------------------------------------------------------|-----------------------------------------|----------------------------------------------------------------------------------------------------|
| viy memberships                                              |                                         |                                                                                                    |
| Below are the organisations you<br>lick on the "Renew" link. | have membership                         | os with at SLSA. To renew a Membership for a Surf Club please                                                                                                    |
| you would like to APPLY FOR M<br>rganisation.                | <b>VEMBERSHIP</b> at                    | a new organisation, please click Join / Transfer to a new                                                                                                    |
|                                                              |                                         |                                                                                                    |
| SURF CLUBS                                                   |                                         |                                                                                                    |
| West Beach                                                   |                                         |                                                                                                    |
| West<br>Beac<br>SLSC                                         | t<br>*h                                 |                                                                                                    |
| Branch                                                       | Misc SA Clubs                           |                                                                                                    |
| State                                                        | Surf Life Saving<br>SA                  |                                                                                                    |
| Registered Season                                            | 2021                                    |                                                                                                    |
| Membership Category                                          | Active (18yrs<br>and over)              |                                                                                                    |
| Competition Rights                                           | Yes                                     |                                                                                                    |
| Competition Age Category                                     | Open                                    |                                                                                                    |
| Working with Children Registration<br>Expiry Date            |                                         |                                                                                                    |
| National Police Check Expiry Date                            |                                         |                                                                                                    |
| Online Payments                                              | MAKE<br>PAYMENT                         |                                                                                                    |
| Renew Change Category                                        |                                         |                                                                                                    |
| Surf Club members: Please chosen organisation, pending       | note that once yo<br>g approval. You ca | ou request a change to your details or a membership renewal, your request will be sent to t<br>an not submit a request with another organisation until this pending request is processed. |

- Step 3. Click the arrows in the Membership Category field to view the list of options available.
- Step 4. Select the new category, enter any Comments, and click Submit.

| Change Membership Category                                         |                                                                         |                                         |                                                             |                              |                                           |                             |                                                  |                                                                                               |   |
|--------------------------------------------------------------------|-------------------------------------------------------------------------|-----------------------------------------|-------------------------------------------------------------|------------------------------|-------------------------------------------|-----------------------------|--------------------------------------------------|-----------------------------------------------------------------------------------------------|---|
| PLEASE NOTE                                                        |                                                                         |                                         |                                                             |                              |                                           |                             |                                                  |                                                                                               |   |
| <ol> <li>You are ap</li> <li>Please pro<br/>require you</li> </ol> | plying to change you<br>vide relevant informa<br>u to pay a fee as part | r members<br>tion in the<br>of this app | ship category at t<br>comments box o<br>plication so you sł | his clu<br>n your<br>nould c | b, it will N<br>application<br>check with | IOT ta<br>on or o<br>h your | ke affect unti<br>contact your o<br>club and pay | l it is approved by the Club.<br>club directly. Your club may<br>as part of this application. |   |
| State:<br>Branch:<br>Club:                                         | Surf Life Saving SA<br>Misc SA Clubs<br>West Beach                      |                                         |                                                             |                              |                                           |                             |                                                  |                                                                                               |   |
| Membership<br>Category                                             | Active (18yrs and                                                       | over)                                   | (                                                           | ÷                            |                                           |                             |                                                  |                                                                                               |   |
|                                                                    |                                                                         |                                         |                                                             |                              |                                           |                             |                                                  |                                                                                               |   |
| Comments                                                           | (Optional):                                                             |                                         |                                                             |                              |                                           |                             |                                                  |                                                                                               |   |
|                                                                    |                                                                         |                                         |                                                             |                              |                                           |                             |                                                  |                                                                                               | _ |
|                                                                    |                                                                         |                                         |                                                             |                              |                                           |                             |                                                  |                                                                                               |   |
|                                                                    |                                                                         |                                         |                                                             | Sub                          | nit                                       |                             |                                                  |                                                                                               |   |
|                                                                    |                                                                         |                                         | SURF LIFE SAVING AUS                                        | tralia<br><b>REA</b>         |                                           |                             |                                                  |                                                                                               |   |
|                                                                    |                                                                         | Home                                    | Memberships                                                 | ~                            | Patrols                                   | ~                           | eLearning                                        | News and Events $$                                                                            |   |
|                                                                    |                                                                         | Suc                                     | cess                                                        |                              |                                           |                             |                                                  |                                                                                               |   |
|                                                                    |                                                                         | The info                                | ormation you en                                             | tered                        | has bee                                   | en suo                      | ccessfully su                                    | ubmitted for approval.                                                                        |   |

If you would prefer your membership category to be changed for you, contact the Register at: <u>registrar@westbeachslsc.com.au</u>